## Stationnement - Zones jaunes uniquement - Campus principal de l'UdeS

## Consignes spécifiques pour l'accès gratuit au stationnement pour les participantes et participants à un évènement universitaire

Depuis le 1<sup>er</sup> mai 2019, les espaces de stationnement sont payants en tout temps sur le Campus principal de l'UdeS. Afin de pouvoir utiliser le code d'accès gratuit que vous avez reçu par courriel, voici deux options proposées. **Dans les deux cas, vous aurez besoin :** 

Du code d'accès (valide pour une durée de 24 heures dans n'importe quel horodateur sur le campus) :
 US8158

Ce code est valide uniquement pour votre activité : Journée du personnel – 29 mai 2024

✓ Du numéro de la plaque d'immatriculation de votre véhicule

## 1. Procédure avec l'application mobile BCITI

- Téléchargez l'application gratuite BCITI sur votre appareil mobile (en cliquant sur l'hyperlien suivant : produit Apple ou Android.)
- Sélectionnez USHERBROOKE dans le menu VILLE.
- **3.** Créez votre compte ou connectez-vous si vous avez déjà un compte.
- 4. Choisissez PAYER UN STATIONNEMENT.
- 5. Sélectionnez l'option ZONE JAUNE.
- **6.** Saisissez votre numéro de plaque d'immatriculation (sans espace).
- 7. Choisissez la durée de votre permis (temps nécessaire pour votre activité).
- 8. Inscrivez, dans la section CODE RABAIS, le code QUE VOUS AVEZ REÇU : US8158 (respectez les majuscules).
  La valeur monétaire sera réajustée à 0,00\$.
- **9.** Cliquez sur APPLIQUER, puis sur l'onglet bleu CONFIRMER LA TRANSACTION.

## 2. Procédures à suivre pour l'horodateur

- 1. Cliquez sur CODE et inscrivez le code QUE VOUS AVEZ REÇU : US8158
- 2. Cliquez sur le BOUTON VERT.
- **3.** Saisissez votre numéro de plaque d'immatriculation (sans espace).
- 4. Cliquez sur le BOUTON VERT.
- 5. Cliquez à nouveau sur le BOUTON VERT.
- 6. Prenez votre reçu et conservez-le!